## СЭМД Медицинское заключение об отсутствии противопоказаний к занятию определенными видами спорта

Для формирования СЭМД "Медицинское заключение об отсутствии противопоказаний к занятию определенными видами спорта" выполните действия:

Примечание – В Системе предварительно должна быть оформлена и подписана ЭП справка о результатах химико-токсикологических исследований (форма 454/у-06) сроком не более года, иначе формирование СЭМД "Медицинское заключение об отсутствии в организме человека наркотических средств, психотропных веществ и их метаболитов" будет невозможно.

- перейдите в АРМ врача поликлиники. Отобразится журнал рабочего места АРМ врача поликлиники с записями на указанную дату. Для работы со случаем необходимо перейти в ЭМК пациента. Для этого:
  - если запись пациента существует, выберите соответствующую строку и действие "Открыть ЭМК";
  - если запись пациента отсутствует, выберите строку из таблицы без записи и действие "Записать". После записи для соответствующей строки выберите действие "Открыть ЭМК";
  - если запись пациента отсутствует и планируется принять без записи, то выберите действие "Принять без записи" и, пользуясь формой поиска человека, выберите необходимого пациента. После выбора откроется ЭМК пациента;
- в ЭМК пациента на панели действий в верхнем правом углу выберите действие "Создать новый случай АПЛ" или выберите открытый случай АПЛ в дереве в левой части формы; Отобразится случай АПЛ;

| АРМ за                   | ведуюι                                               | цего отделением поликлиники (Е                                       | xtJS 6) / ГКП 2 / Терапия ООПА / Врач-терапевт 🗸 УСТИНОВА 🚽 🗸 🗛                                                                                                    | a 🌲              | 6 |  |  |  |  |  |  |
|--------------------------|------------------------------------------------------|----------------------------------------------------------------------|----------------------------------------------------------------------------------------------------|------------------|---|--|--|--|--|--|--|
| журнал 🗈 ледяная о. а. 🗙 |                                                      |                                                                      | Ставить                                                                                                    | 📰 Оставить отзыв |   |  |  |  |  |  |  |
| > 0                      | Лед                                                  | цяная                                                                | 31 01:34 × i+ * # A & S 🕱 🕫 🍽                                                                                                    | /                | Q |  |  |  |  |  |  |
| чения 🔸                  | Сл                                                   | тучай амбулаторного леч                                              | ения № 45050 - <b>J09.</b> Грипп, вызванный определ <b>9</b> 🖶 -                                                                                                    | PI .             | : |  |  |  |  |  |  |
| АИ ЛЕ                    | 14.11.2021      Добавить пос        ✓      ПОСЕЩЕНИЕ |                                                                      |                                                                                                    |                  |   |  |  |  |  |  |  |
| СЛУЧ                     |                                                      |                                                                      |                                                                                                    |                  |   |  |  |  |  |  |  |
| и винав                  | Дата/время приема:                                   |                                                                      |                                                                                                    |                  |   |  |  |  |  |  |  |
| БОЛЕ                     |                                                      | Отделение:                                                           |                                                                                                    | •                |   |  |  |  |  |  |  |
| 3A                       |                                                      | Врач:                                                                | 234234. УСТИНОВА                                                                                                    | *                |   |  |  |  |  |  |  |
|                          |                                                      | Сред. мед. перс:                                                     |                                                                                                    | •                |   |  |  |  |  |  |  |
|                          |                                                      | Вид обращения:                                                       | 1. Заболевание                                                                                                    | •                |   |  |  |  |  |  |  |
|                          |                                                      | Место:                                                               | 1. Прием в поликлинике                                                                                                    | *                |   |  |  |  |  |  |  |
|                          | Прием: Первично                                      |                                                                      |                                                                                                    |                  |   |  |  |  |  |  |  |
| Þ                        |                                                      | 1. Лечебно-диагностическая                                           | *                                                                                                    |                  |   |  |  |  |  |  |  |
|                          |                                                      | Вид мед. помощи:                                                     | 12. первичная врачебная медико-санитарная помощь                                                                                                    |                  |   |  |  |  |  |  |  |
|                          |                                                      | Код посещения:                                                       | and the second second se | -                |   |  |  |  |  |  |  |
|                          |                                                      | В рамках дисп./<br>мед.осмотра:                                      |                                                                                                    | •                |   |  |  |  |  |  |  |
|                          |                                                      | Карта дисп./мед.осмотра:                                             |                                                                                                    | •                |   |  |  |  |  |  |  |
|                          |                                                      | Карта дис. учета:                                                    |                                                                                                    |                  |   |  |  |  |  |  |  |
|                          |                                                      | Профиль: 97. терапии                                                 |                                                                                                    |                  |   |  |  |  |  |  |  |
|                          | Вид оплаты: 1. ОМС<br>Цель профосмотра:              |                                                                      |                                                                                                    |                  |   |  |  |  |  |  |  |
|                          |                                                      |                                                                      |                                                                                                    |                  |   |  |  |  |  |  |  |
|                          |                                                      | Ј09. Грипп, вызванный определенным идентифицированным вирусом гриппа | па                                                                                                    |                  |   |  |  |  |  |  |  |
|                          |                                                      | Характер заболевания:                                                |                                                                                                    | •                | - |  |  |  |  |  |  |
|                          | р                                                    | ИАГНОЗЫ ИССЛЕДОВАН                                                   | ния нетрудоспособность мониторинг рецепты Ф                                                                                                    | райлы            | C |  |  |  |  |  |  |

• на нижней панели вкладок случая АПЛ перейдите на вкладку "Справки". Если ранее для пациента в рамках случая АПЛ создавались справки, их количество отобразится рядом с наименованием вкладки;

| ДИА   | гнозы           | исследования | нетрудоспособно | ость               | моните | оринг | РЕЦЕП    | ты | ФАЙЛЫ | СПРАВКИ | согласи         | я 2  |
|-------|-----------------|--------------|-----------------|--------------------|--------|-------|----------|----|-------|---------|-----------------|------|
| Поиск |                 |              |                 |                    | Q      |       |          |    |       | +       | Добавить справі | ку 🕶 |
| эцп   | ЭЦП Тип справки |              |                 | Выдана Дата выдачи |        | дачи  | ачи Врач |    |       |         |                 |      |
|       |                 |              |                 |                    |        |       |          |    |       |         |                 |      |
|       |                 |              |                 |                    |        |       |          |    |       |         |                 |      |
|       |                 |              |                 |                    |        |       |          |    |       |         |                 |      |

- нажмите кнопку "Добавить справку";
- в открывшемся контекстном меню выберите пункт "Медицинское заключение об отсутствии противопоказаний к занятию определенными видами спорта";
- заполните поля формы справки:
  - "Виды спорта" обязательное к заполнению поле. Введите наименование вида спорта (не более 250 символов);
  - "Серия справки" при необходимости укажите серию для создаваемой справки при формировании серии используйте цифры (не более 10 цифр);
  - "Номер справки" при необходимости укажите номер создаваемой справки при формировании номера используйте цифры (не более 10 цифр);
  - "Вид оплаты" поле с выпадающим списком значений. По умолчанию заполнено значением "ОМС". Доступно для редактирования;
  - "Дата выдачи" обязательное для заполнения поле. По умолчанию установлена дата выдачи справки текущая дата. При необходимости укажите другую дату, выбрав ее в календаре;
  - "Дата окончания действия" поле необходимо для ограничения срока действия справки. Для заполнения поля выберите дату в календаре. Поле обязательно для заполнения;
  - "Место предъявления" по умолчанию поле заполнено значением "По требованию". При необходимости измените значение или оставьте поле пустым;
  - "Врач, выдавший справку" поле заполняется автоматически данными медицинского специалиста, оформляющего справку.
    При необходимости скорректируйте, если в поле доступен выбор иного значения. Поле обязательно для заполнения;
  - "Заключение" выберите одно из значений: "20. Противопоказания к занятиям определенными видами спорта отсутствуют" или
  - "21. Противопоказания к занятиям определенными видами спорта имеются". Поле обязательно для заполнения;
  - "Комментарий" при необходимости укажите комментарий (не более 250 символов).
- нажмите кнопку "Завершить". Добавленная справка отобразится в списке вкладки "Справки", в отдельной вкладке браузера отобразится печатная форма справки;
- вернитесь к вкладке браузера с Системой. Выделите добавленное медзаключение и нажмите кнопку "Подписать документ" Отобразится форма "Подписание данных ЭП";

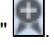

| Подписание данных ЭП |                 |       |            |      |                            |  |  |  |
|----------------------|-----------------|-------|------------|------|----------------------------|--|--|--|
| >                    | Документ        | Номер | Дата 🛧     |      | Роль при подписании:       |  |  |  |
|                      |                 |       | 14.11.2021 |      | Врач 🔻                     |  |  |  |
|                      |                 |       |            |      | Сотрудник и его должность: |  |  |  |
|                      |                 |       |            |      |                            |  |  |  |
|                      |                 |       |            |      | Сертификат:                |  |  |  |
|                      |                 |       |            |      |                            |  |  |  |
|                      |                 |       |            |      |                            |  |  |  |
|                      |                 |       |            |      |                            |  |  |  |
|                      |                 |       |            |      |                            |  |  |  |
|                      |                 |       |            |      |                            |  |  |  |
|                      |                 |       |            |      |                            |  |  |  |
|                      |                 |       |            |      |                            |  |  |  |
| Вы                   | бран 1 документ |       |            |      |                            |  |  |  |
|                      |                 | OTME  | НА ПРЕДВ   | ВАРИ | ТЕЛЬНЫЙ ПРОСМОТР ПОДПИСАТЬ |  |  |  |

- заполните поля "Роль при подписании", "Сотрудник и его должность", "Сертификат" на форме "Подписание данных ЭП", если они не были заполнены по умолчанию нужными значениями. Нажмите кнопку "Подписать". Отобразится форма "ПИН-код" (или аналогичная ей), если сертификат ЭП защищен вводом пароля;
- введите пин-код (или пароль), нажать кнопку "Ок". Документ будет подписан ЭП автором медзаключения. Отобразится индикатор ЭП зеленого цвета в строке с наименованием медзаключения;

На данном этапе сформируется СЭМД с названием данного документа.

Для отправки сформированного СЭМД в РЭМД ЕГИСЗ документ необходимо подписать с использованием электронной подписи от лица МО.

Подробнее о подписании от лица МО описано в документе "Руководство администратора. Сервис автоматизированного информационного взаимодействия с подсистемой РЭМД ЕГИСЗ".